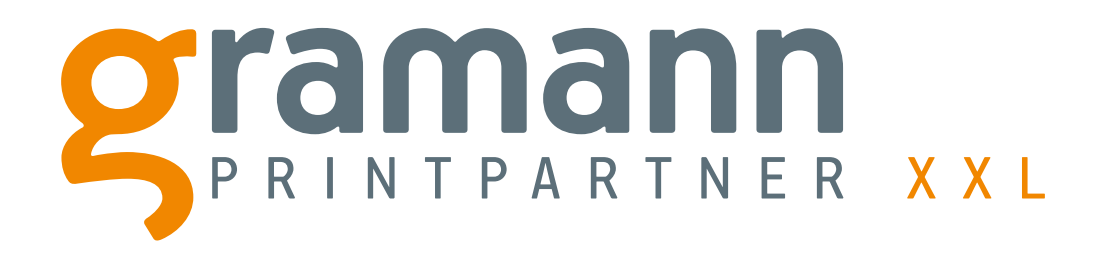

# **Artikelkonfiguration und Bestellvorang**

In wenigen Schritten zu Ihrem persönlichen Wunschartikel

Gramann Digitaldruck GmbH Nerenwand 2 · 49377 Vechta-Spreda Telefon 0 44 47 / 96 98 35-0 · Telefax 0 44 47 / 96 98 35-35 info@printpartner-xxl.de · www.printpartner-xxl.de

vorhandere Materialstärke auswählen

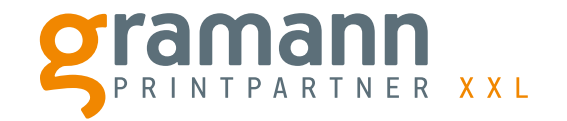

| ür S       | Schritt Anleitung                                                      |
|------------|------------------------------------------------------------------------|
| 0          | rhandene Materialstärke auswählen                                      |
| Э          | nutzerdefiniertes Endformat eingeben                                   |
| un         | bedruckt, ein- oder beidseitigen Druck                                 |
| le         | chteckig oder Sonderformen wählen                                      |
| 1          | t / ohne Bohrungen                                                     |
| Pro        | oduktionszeit und Versand auswählen                                    |
|            | e gewünschte Menge auswählen                                           |
| f. ein     | e benutzerdefinierte Menge                                             |
| ľ          | tei auswählen und Upload starten                                       |
|            |                                                                        |
|            | tenupload erfolgreich?                                                 |
|            |                                                                        |
| rt         | tikel in den Warenkorb legen                                           |
|            |                                                                        |
|            | n Inhalt des Warenkorbs überprüfen<br>d "Jetzt bestellen"              |
| E-I<br>eir | Mail Adresse und Lieferadresse<br>ngeben                               |
| gg<br>Lu   | f. Bestellhinweise oder Kommentare<br>Ihrer Bestellung eintragen       |
| Zal<br>mi  | hlungsart auswählen und Bestellvorgang<br>t "Jetzt kaufen" abschließen |

Gramann Digitaldruck GmbH Nerenwand 2 · 49377 Vechta-Spreda Telefon 0 44 47 / 96 98 35-0 · Telefax 0 44 47 / 96 98 35-35 info@printpartner-xxl.de · www.printpartner-xxl.de

benutzerdefiniertes Endformat eingeben

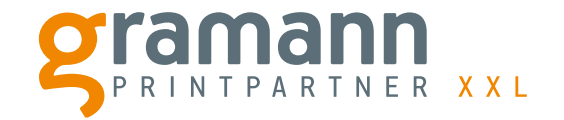

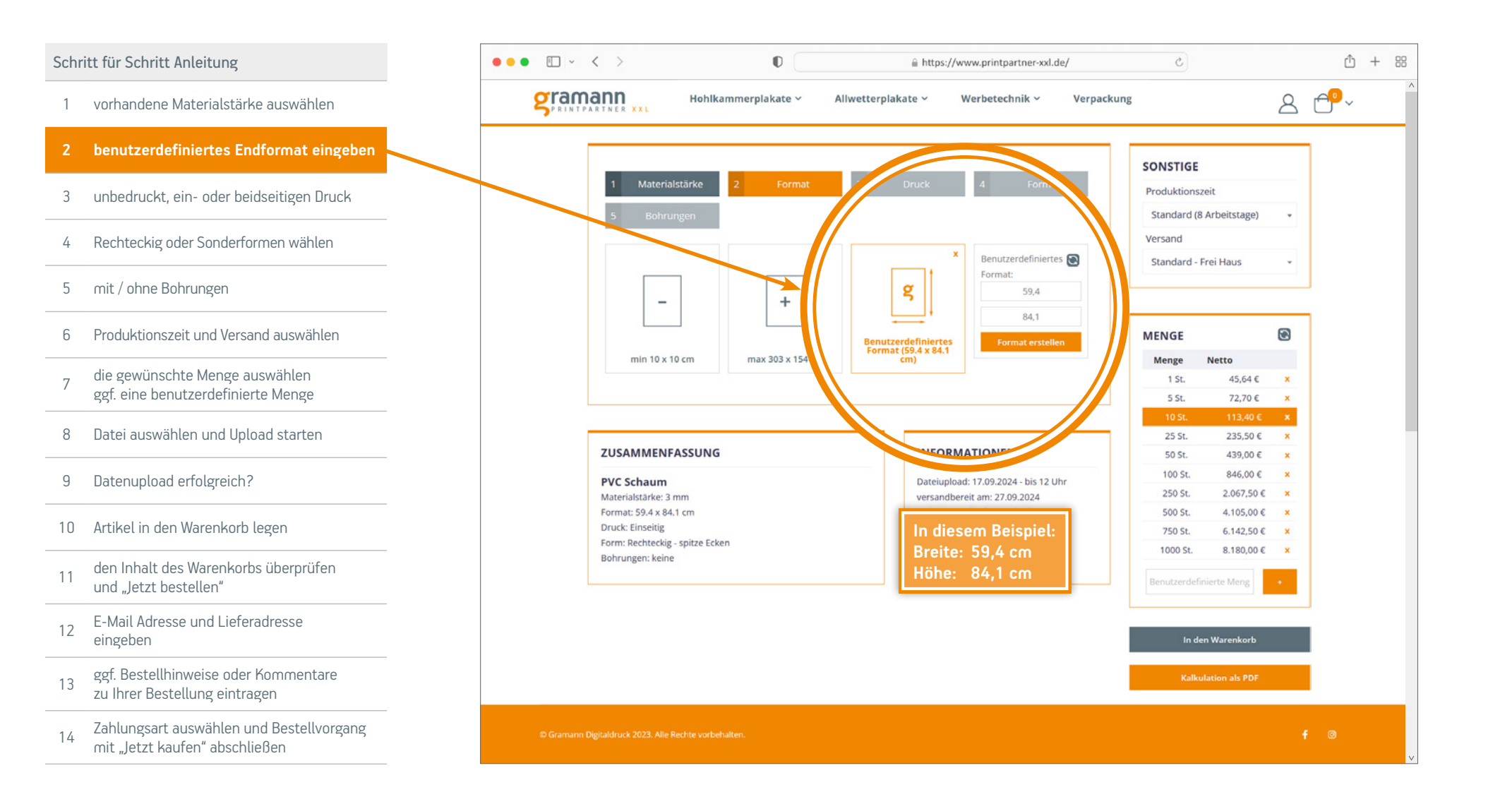

Gramann Digitaldruck GmbH Nerenwand 2 · 49377 Vechta-Spreda Telefon 0 44 47 / 96 98 35-0 · Telefax 0 44 47 / 96 98 35-35 info@printpartper-xxl de . www.printpartper-xxl de

Sie können die Schilder unbedruckt, ein- oder beidseitig bedruckt bestellen.

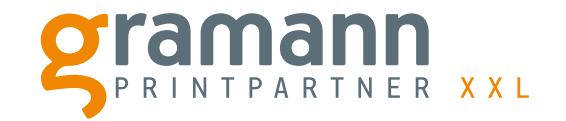

| inke auswählen         dformat eingeben         r beidseitigen Druck         formen wählen         auswählen         auswählen         auswählen         auswählen         auswählen         auswählen         beigen         h?         beigen         h?         beigen         obs überprüfen         feredresse         er Kommentare         auswählen         auswählen         auswählen         auswählen         ierte Menge         pload starten         h?         bei legen         obs überprüfen         feredresse         er Kommentare         auswählen         und Bestellvorzanz                                                                                                    |                                             | ••• • • • < >                                        |                                | s://www.printpartner-xxl.de/                       | Ċ               |                           |          |
|----------------------------------------------------------------------------------------------------|---------------------------------------------|------------------------------------------------------|--------------------------------|----------------------------------------------------|-----------------|---------------------------|----------|
| eingeben<br>bitigen Druck<br>wählen<br>ken<br>hen<br>hen<br>hen<br>ge<br>arten<br>trprüfen<br>se<br>mentare                                                                                                    | wählen                                      | SERVER THE STATE                                     | erplakate ~ Allwetterplakate ~ | Werbetechnik ~ Verpackur                           | ng              | 2                         | 3ť       |
| I Materializativa       2       Format       3       Druck       4       Form         D Materializativa       2       Format       3       Druck       4       Form       Produktionszeit         Standard (8 Arbeitstage)       Ursand       g       g       g       Standard (8 Arbeitstage)       Versand         D Materializativa       g       g       g       g       g       Standard (8 Arbeitstage)       Versand         D Materializativa       g       g                                                                                                    | en                                          |                                                      |                                |                                                    |                 |                           |          |
| ihlen   ihlen   iählen   n   ige   ten   ige   ten   indisatarie   Natarialsatarie                                                                                                    | igen Druck                                  | 1 Materialstärke 2                                   | Format 3 Druck                 | 4 Form                                             | Produktionszeit |                           |          |
| Versand         Versand         Versand <td< td=""><td></td><td>5 Bohrungen</td><td></td><td></td><td>Standard (8 Arb</td><td>veitstage) •</td><td>•</td></td<>                                                                                                    |                                             | 5 Bohrungen                                          |                                |                                                    | Standard (8 Arb | veitstage) •              | •        |
| hlen   hlen   Image: Standard Standard Standar | len                                         |                                                      |                                |                                                    | Versand         | Haue                      |          |
| Unbedruk       Einseitig         Unbedruk       Einseitig         UzsaMMENFASSUNG       Insertigioan (17,09,2024-bis 12,01r)         Materialstärke: 3 mm       Dateiupload: 17,09,2024-bis 12,01r)         Form: 19,94 x 84.1 cm       Dateiupload: 17,09,2024-bis 12,01r)         Druck: Einseitig       Gesamgewicht: 59,98,00         Form: Rechtteckig - spitze Ecken       Bohrungen: keine         Dhrungen: keine       Verzägerung bei Vorkasse: ca. 1-3 AT         Umber Verkasse: ca. 1-3 AT       Gesamgewicht: 59,98,00         Mender Verkasse: ca. 1-3 AT       Bohrungen: keine                                                                                                    |                                             |                                                      | g g                            |                                                    | Standard - Frei | naus •                    | <u> </u> |
| wählen       e Menge         ad starten       USAMMENFASSUNG         PVC Schaum       Materialstärke: 3 mm         Format: 59.4 x 84.1 cm       Dateiupload: 17.09.2024 - bis 12 Uhr.<br>versandbardeit: 1-3 AT<br>Gesamtgewicht: 5.99 kg         gegen       Dirdke: Rehteckg: spitze Ecken<br>Bohrungen: keine       Dirdke: Biselig<br>Urzder eine auf de starten         überprüfen       Ondersee       Image: Rehteckg: spitze Ecken<br>Bohrungen: keine       Dirdke: Biselig<br>Urzderseine auf de starten       Image: Rehteckg: spitze Ecken<br>Bohrungen: keine         deresse       Materialstärke: 3 mm<br>Format: 9.00 kg       Image: Rehteckg: spitze Ecken<br>Bohrungen: keine       Image: Rehteckg: spitze Ecken<br>Bohrungen: keine       Image: Rehteckg: spitze Ecken<br>Bohrungen: keine         deresse       Bohrungen: keine       Image: Rehteckg: spitze Ecken<br>Bohrungen: keine       Image: Rehteckg: spitze Ecken<br>Bohrungen: keine       Image: Rehteckg: Rehteckg: spitze Ecken<br>Bohrungen: keine         deresse       Materialstärke: 3 mm<br>Bohrungen: keine       Image: Rehteckg: spitze Ecken<br>Bohrungen: keine       Image: Rehteckg: Rehteckg                                                                                                    | d auswählen                                 |                                                      |                                |                                                    | MENGE           | 8                         | 9        |
| anten   Menge   starten                                                                                                    |                                             | Unbearde                                             | Einseitig                      |                                                    | Menge Ne        | tto                       |          |
| d starten          d starten       ZUSAMMENFASSUNG         PVC Schaum       Dateiupload: 17.09.2024 - bis 12 Uhr<br>versandbereit am: 27.09.2024       25 St. 235,50 € 3         gen       Druck: Einseitig       Druck: Einseitig       Druck: Einseitig         öberprüfen       Druck: Einseitig       Soo St. 4.105,00 € 3       25 St. 2067,50 € 3         dresse       In den Warenkorb       Benutzerdefinierte Meng       1         Dommentare en       In den Warenkorb       Kalkulation als PDF                                                                                                    | wahlen<br>e Menge                           |                                                      |                                |                                                    | 1 St.           | 45,64 € X                 | ×        |
| d starten       ZUSAMMENFASSUNG       INFORMATIONEN       25 St. 235,50 €         PVC Schaum       Materialstarke: 3 mm       Pormat: 59.4 x 84.1 cm       Dateiupload: 17.09.2024 bis 12 Uhr       100 St. 846.00 €       25 St. 236.750 €       25 St. 236.750 €       25 St. 439.00 €       25 St. 236.750 €       25 St. 439.00 €       25 St. 439.00 €       25 St. 439.00 €       25 St. 430.00 €       25 St. 6.142.50 €       25 St. 6.142.5                                                                                                    | ,                                           |                                                      |                                |                                                    | 10 St.          | 113,40 € ×                | ×        |
| PVC Schaum       Dateiupload: 17.09.2024 - bis 12 Uhr       100 St. 439,00 €         Materialstärke: 3 mm       Format: 59.4 x 8.4.1 cm       Dateiupload: 17.09.2024 - bis 12 Uhr       100 St. 846,00 €         legen       Druck: Einseitig       Format: 59.4 x 8.4.1 cm       Bohrungen: keine       Verzögerung bei Vorkasse: ca. 1-3 AT       250 St. 4.005,00 €       100 St. 846,00 €         is überprüfen       Bohrungen: keine       Dateiupload: 17.09.2024 - bis 12 Uhr       Verzögerung bei Vorkasse: ca. 1-3 AT       500 St. 4.105,00 €       1000 St. 8.180,00 €       1000 St. 8.180,00 €       100 St. 8.180,00 €       100 St. 8.180,00 €       100 St. 8.180,00 €                                                                                                    | bad starten                                 | ZUSAMMENFASSUNG                                      | INFO                           | DRMATIONEN                                         | 25 St.          | 235,50 € ×                | ×        |
| ICD ?       Materialistatic: 3 mm       versandbereit am: 27.09.2024       2gl. Vrsandbereit am: 27.09.2024         orb legen       Format: 59.4 x 84.1 cm       2gl. Vrsandbereit am: 27.09.2024       2gl. Vrsandbereit am: 27.09.2024         orb legen       Bohrungen: keine       250 st. 2.067.50 €       500 st. 4.105.00 €         korbs überprüfen       Bohrungen: keine       Verzögerung bei Vorkasse: ca. 1-3 AT       250 st. 2.067.50 €         ieferadresse       In den Warenkorb       In den Warenkorb       In den Warenkorb         kalkulation als PDF       Kalkulation als PDF       Kalkulation als PDF                                                                                                    | : - <b>h</b> D                              | PVC Schaum                                           | Dateiu                         | upload: 17.09.2024 - bis 12 Uhr                    | 100 St.         | 439,00 € ×                | x        |
| borb legen<br>korbs überprüfen<br>ieferadresse<br>boder Kommentare<br>intragen<br>en und Bestellvorgang                                                                                                    | ich?                                        | Materialstärke: 3 mm<br>Format: 59.4 x 84.1 cm       | versar<br>zzgl. V              | ndbereit am: 27.09.2024<br>/ersandlaufzeit: 1-3 AT | 250 St.         | 2.067,50 € ×              | ×        |
| Form: Rechteckig - spitze Ecken     Verzögerung bei Vorkasse: ca. 1-3 AT     750 St. 6.142,50 €       Bohrungen: keine     1000 St. 8.180,00 €       Benutzerdefinierte Meng     •       In den Warenkorb     •       ise oder Kommentare     Kalkulation als PDF       rählen und Bestellvorgang     •                                                                                                    |                                             | Druck: Einseitig                                     | Gesan                          | ntgewicht: 5,99 kg                                 | 500 St.         | 4.105,00 € ×              | ×        |
| iarenkorbs überprüfen<br>len"<br>In den Warenkorb<br>eise oder Kommentare<br>ng eintragen<br>wählen und Bestellvorgang                                                                                                    | renkorb legen                               | Form: Rechteckig - spitze Ecken<br>Bohrungen: keine  | Verzőj                         | gerung bei Vorkasse: ca. 1-3 AT                    | 750 St.         | 6.142,50 € ×              | ĸ        |
| Lieferadresse In den Warenkorb<br>e oder Kommentare<br>eintragen Kalkulation als PDF                                                                                                    | nkorbs überprüfen<br>"                      |                                                      |                                |                                                    | 1000 St.        | 8.180,00 € ×<br>te Meng + | د<br>ا   |
| der Kommentare<br>htragen                                                                                                    | eferadresse                                 |                                                      |                                |                                                    | In den W.       | larenkorb                 |          |
| len und Bestellvorgang                                                                                                    | oder Kommentare<br>eintragen                |                                                      |                                |                                                    | Kalkulatio      | on als PDF                |          |
| n" abschließen                                                                                                    | wählen und Bestellvorgang<br>n" abschließen | © Gramann Digitaldruck 2023. Alle Rechte vorbehalten |                                |                                                    |                 |                           |          |

Gramann Digitaldruck GmbH Nerenwand 2 · 49377 Vechta-Spreda Telefon 0 44 47 / 96 98 35-0 · Telefax 0 44 47 / 96 98 35-35 info@printnartper-yyl de · www.printnartper-yyl de

Rechteckig mit spitzen Ecken oder Sonderformen wählen.

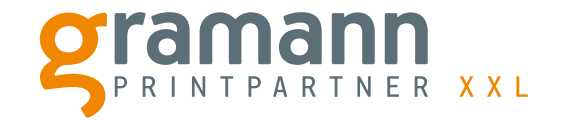

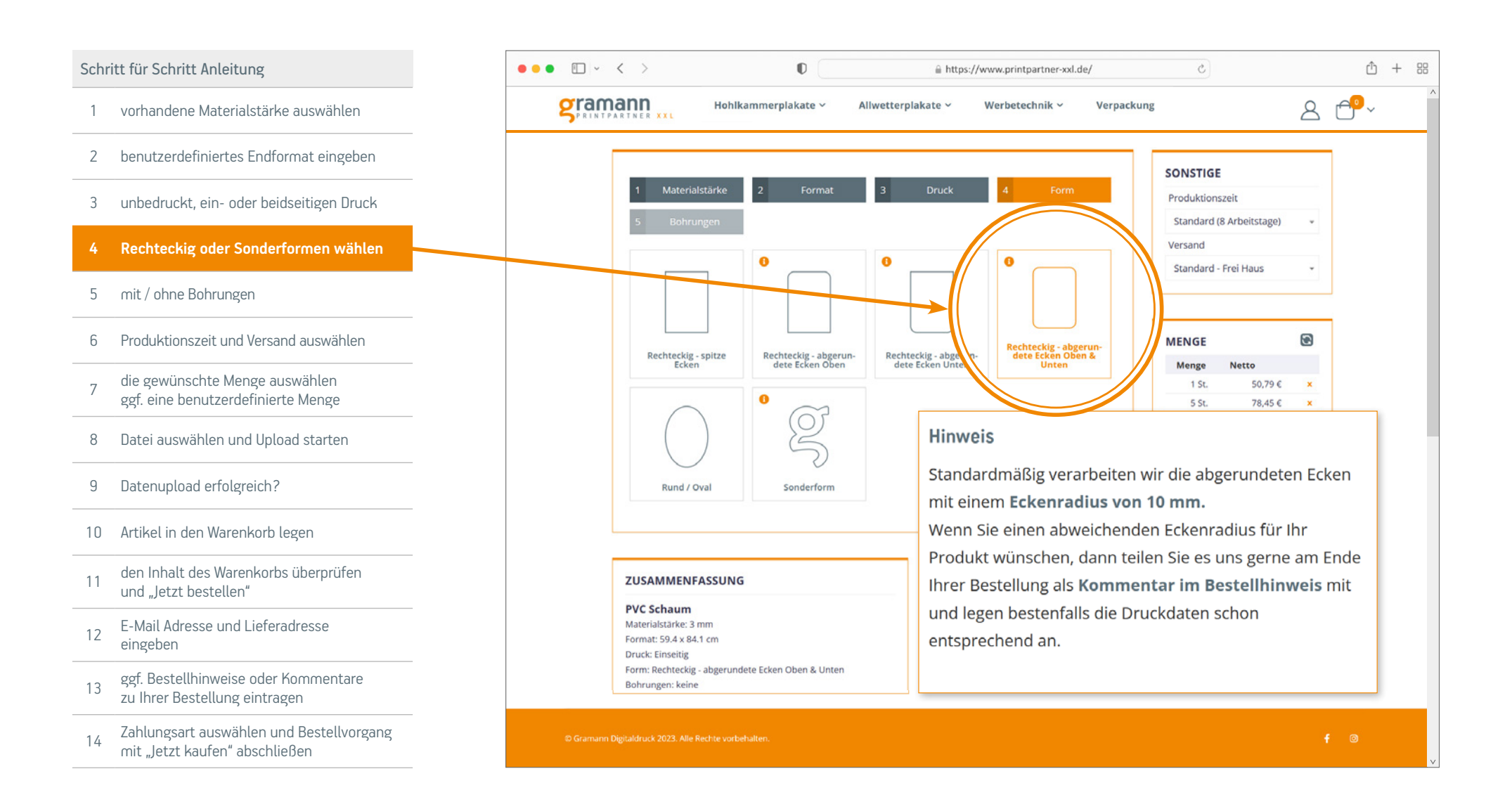

Gramann Digitaldruck GmbH Nerenwand 2 · 49377 Vechta-Spreda Telefon 0 44 47 / 96 98 35-0 · Telefax 0 44 47 / 96 98 35-35 info@printpartner-xxl.de · www.printpartner-xxl.de

Wünschen Sie Ihr Schild mit oder ohne Bohrungen?

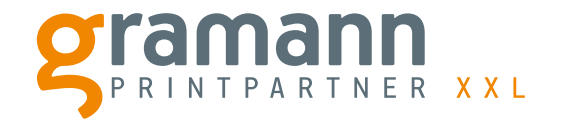

| hritt Anleitung                                                            | ••• • • • •                                                  | 0 âh                                   | ttps://www.printpartner-xxl.de/                      | Ċ                                                                                   |                               |
|----------------------------------------------------------------------------|--------------------------------------------------------------|----------------------------------------|------------------------------------------------------|-------------------------------------------------------------------------------------|-------------------------------|
| ndene Materialstärke auswählen                                             | Gramann<br>PRINTPARTNER XXL                                  | lohlkammerplakate v Allwetterplakate v | Werbetechnik ~ Verpacku                              | ing                                                                                 | 8 ť                           |
| utzerdefiniertes Endformat eingeben                                        |                                                              |                                        |                                                      | CONSTICE                                                                            |                               |
| nbedruckt, ein- oder beidseitigen Druck                                    | 1 Materialstärk                                              | ke 2 Format 3 Druck                    | 4 Form                                               | Produktionszeit                                                                     |                               |
| lechteckig oder Sonderformen wählen                                        | S Bohrungen                                                  |                                        | 0                                                    | Standard (8 Arbeitstage)<br>Versand                                                 | •                             |
| mit / ohne Bohrungen                                                       |                                                              | 0 0                                    | 0 0                                                  | Standard - Frei Haus                                                                | ·                             |
| Produktionszeit und Versand auswählen                                      | keine                                                        | he Oben Mittig Zwei Ober               | Vier in den Ecken                                    | MENGE                                                                               | 3                             |
| die gewünschte Menge auswählen<br>ggf. eine benutzerdefinierte Menge       |                                                              |                                        |                                                      | Menge         Netto           1 St.         50,79 €           5 St.         78,45 € | x<br>x                        |
| Datei auswählen und Upload starten                                         | ZUSAMMENFASS                                                 | UNG                                    | iweis                                                |                                                                                     |                               |
| Datenupload erfolgreich?                                                   | PVC Schaum<br>Materialstärke: 3 mm<br>Format: 59.4 x 84.1 cm | Un                                     | ser Standard Lochdurchm<br>hrungen sind von der Loc  | nesser beträgt <b>10 mm</b><br>hmitte zum Rand <b>20 i</b>                          | und o                         |
| Artikel in den Warenkorb legen                                             | Druck: Einseitig<br>Form: Rechteckig - abg                   | erundete Ecken Oben & Unten ent        | fernt.                                               |                                                                                     |                               |
| den Inhalt des Warenkorbs überprüfen<br>und "Jetzt bestellen"              | bonnungen, keine                                             | es es                                  | nn Sie eine andere Bohru<br>uns gerne am Ende Ihrer  | ing wünschen, dann t<br>Bestellung als <b>Komm</b>                                  | eilen S<br><mark>entar</mark> |
| E-Mail Adresse und Lieferadresse<br>eingeben                               |                                                              | <b>im</b><br>dir                       | Bestellhinweis mit und l<br>ekt in den Druckdaten en | legen Sie diese bester<br>tsprechend als <b>Kontu</b>                               | ıfalls<br>ı <b>r</b> in       |
| ggf. Bestellhinweise oder Kommentare<br>zu Ihrer Bestellung eintragen      |                                                              | ein                                    | er <b>Sonderfarbe</b> (Bspw. C                       | UT) an.                                                                             |                               |
| Zahlungsart auswählen und Bestellvorgang<br>mit "Jetzt kaufen" abschließen | © Gramann Digitaldruck 2023. Alle Rechts                     |                                        |                                                      |                                                                                     |                               |

Gramann Digitaldruck GmbH Nerenwand 2 · 49377 Vechta-Spreda Telefon 0 44 47 / 96 98 35-0 · Telefax 0 44 47 / 96 98 35-35

Produktionszeit und Versand auswählen

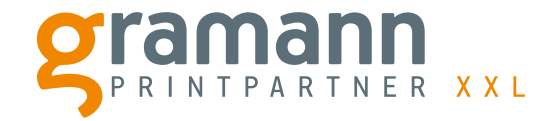

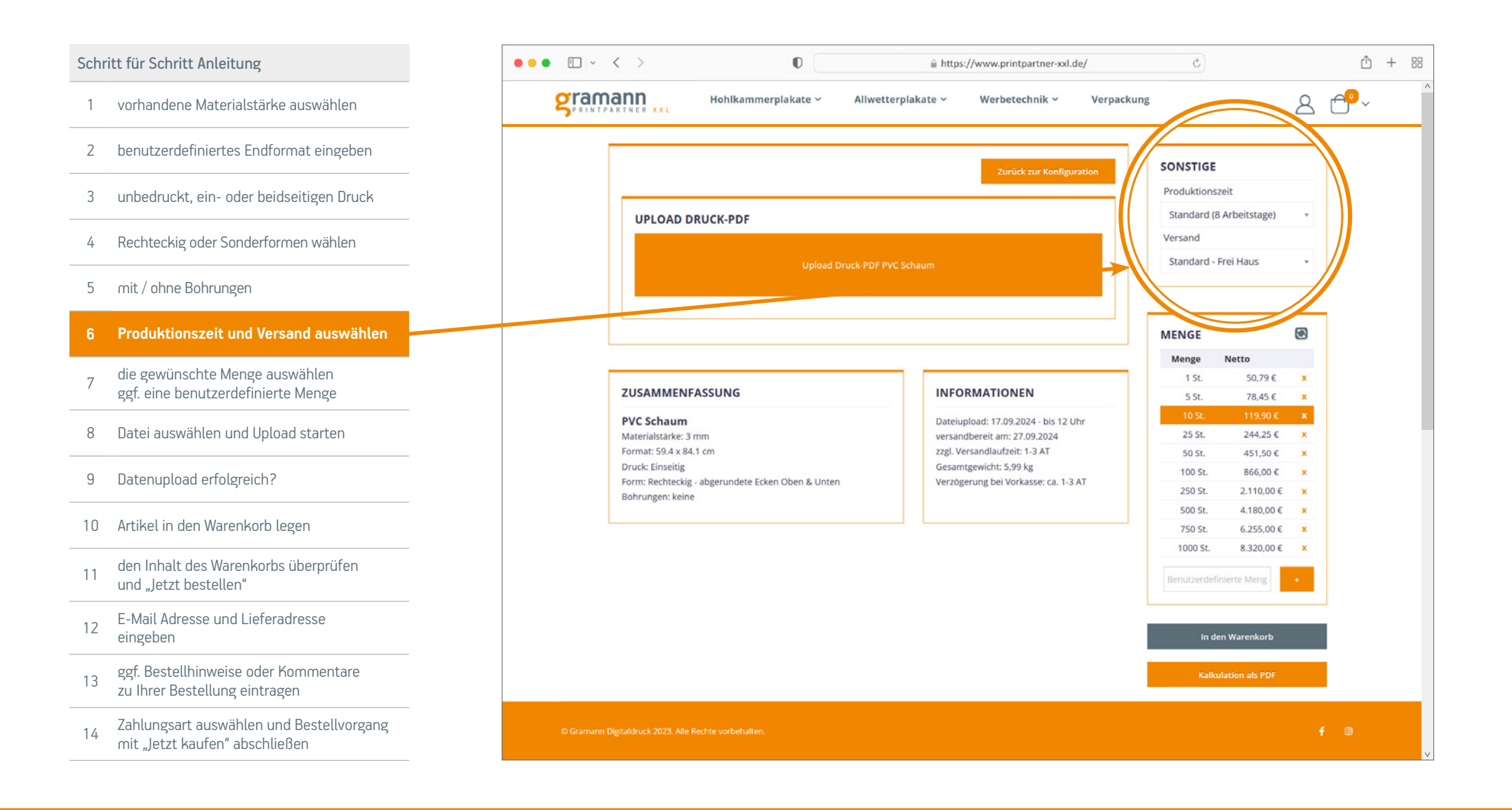

Gramann Digitaldruck GmbH Nerenwand 2 · 49377 Vechta-Spreda Telefon 0 44 47 / 96 98 35-0 · Telefax 0 44 47 / 96 98 35-35 info@printpartper-xxl.de . www.printpartper-xxl.de

vordefinierte oder benutzerdefinierte Mengenauswahl

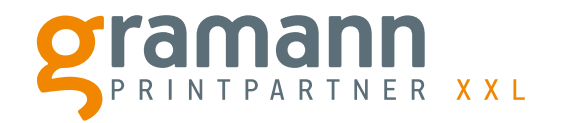

| für Schritt Anleitung                                                      | ••• •   | · < > 0 [                                                                                       | https://www.printpartner-xxl.de/                                                                 | 0                                                                                                    |
|----------------------------------------------------------------------------|---------|-------------------------------------------------------------------------------------------------|--------------------------------------------------------------------------------------------------|----------------------------------------------------------------------------------------------------|
| vorhandene Materialstärke auswählen                                        | gra     | Hohlkammerplakate ~                                                                             | Allwetterplakate × Werbetechnik × Verpac                                                         | kung 🖉                                                                                               |
| benutzerdefiniertes Endformat eingeben                                     |         |                                                                                                 |                                                                                                  | SONSTIGE                                                                                             |
| unbedruckt, ein- oder beidseitigen Druck                                   |         |                                                                                                 | Zurück zur Konfiguration                                                                         | Produktionszeit                                                                                      |
| Rechteckig oder Sonderformen wählen                                        |         | UPLOAD DRUCK-PDF                                                                                |                                                                                                  | Versand                                                                                              |
| mit / ohne Bohrungen                                                       |         | Upload Dr                                                                                       | ruck-PDF PVC Schaum                                                                              | Standard - Frei Haus +                                                                               |
| Produktionszeit und Versand auswählen                                      |         |                                                                                                 |                                                                                                  | MENGE 💌                                                                                              |
| die gewünschte Menge auswählen<br>ggf. eine benutzerdefinierte Menge       |         | ZUSAMMENFASSUNG                                                                                 | INFORMATIONEN                                                                                    | se         Netto           1 St.         50,79 €         ×           5 St.         78,45 €         × |
| Datei auswählen und Upload starten                                         |         | PVC Schaum<br>Materialstärke: 3 mm                                                              | Dateiupload: 17.09.2024 - bis 12 Uhr<br>berrandhereit am: 27.09.2024                             | 10 St.         119,90 €         ×           25 St.         244,25 €         ×                        |
| Datenupload erfolgreich?                                                   |         | Format: 59.4 x 84.1 cm<br>Druck: Einseitig<br>Form: Rechteckig - abgerundete Ecken Oben & Unten | Zzgi. Versandiautzett: 1-3 AT<br>Gesamtgewicht: 59,95 kg<br>Verzögerung bei Vorkasse: ca. 1-3 AT | 50 St. 451,50 € ×<br>100 St. 866,00 € ×<br>250 St. 2.110,00 € ×                                      |
| Artikel in den Warenkorb legen                                             |         | Bohrungen: keine                                                                                |                                                                                                  | 500 St. 4.180,00 € ×<br>750 St. 6.255,00 € ×                                                         |
| den Inhalt des Warenkorbs überprüfen<br>und "Jetzt bestellen"              |         |                                                                                                 |                                                                                                  | 00 St. 8.320,00 €<br>Benutzerdefinierte Meng →                                                       |
| E-Mail Adresse und Lieferadresse<br>eingeben                               |         |                                                                                                 | Hier die können Sie die<br>benutzerdefinierte<br>Menge eingeben.                                 | In den Warenkorb                                                                                     |
| ggf. Bestellhinweise oder Kommentare<br>zu Ihrer Bestellung eintragen      |         |                                                                                                 |                                                                                                  | Kalkulation als PDF                                                                                  |
| Zahlungsart auswählen und Bestellvorgang<br>mit "Jetzt kaufen" abschließen | © Grama |                                                                                                 |                                                                                                  |                                                                                                    |

Gramann Digitaldruck GmbH Nerenwand 2 · 49377 Vechta-Spreda Telefon 0 44 47 / 96 98 35-0 · Telefax 0 44 47 / 96 98 35-35 info@printpartper-xxl de - www.printpartper-xxl de

Wählen Sie hier Ihre Druckdatei für den Upload aus.

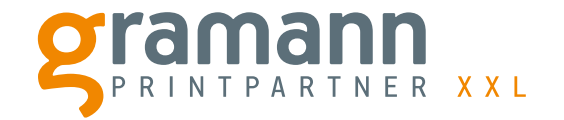

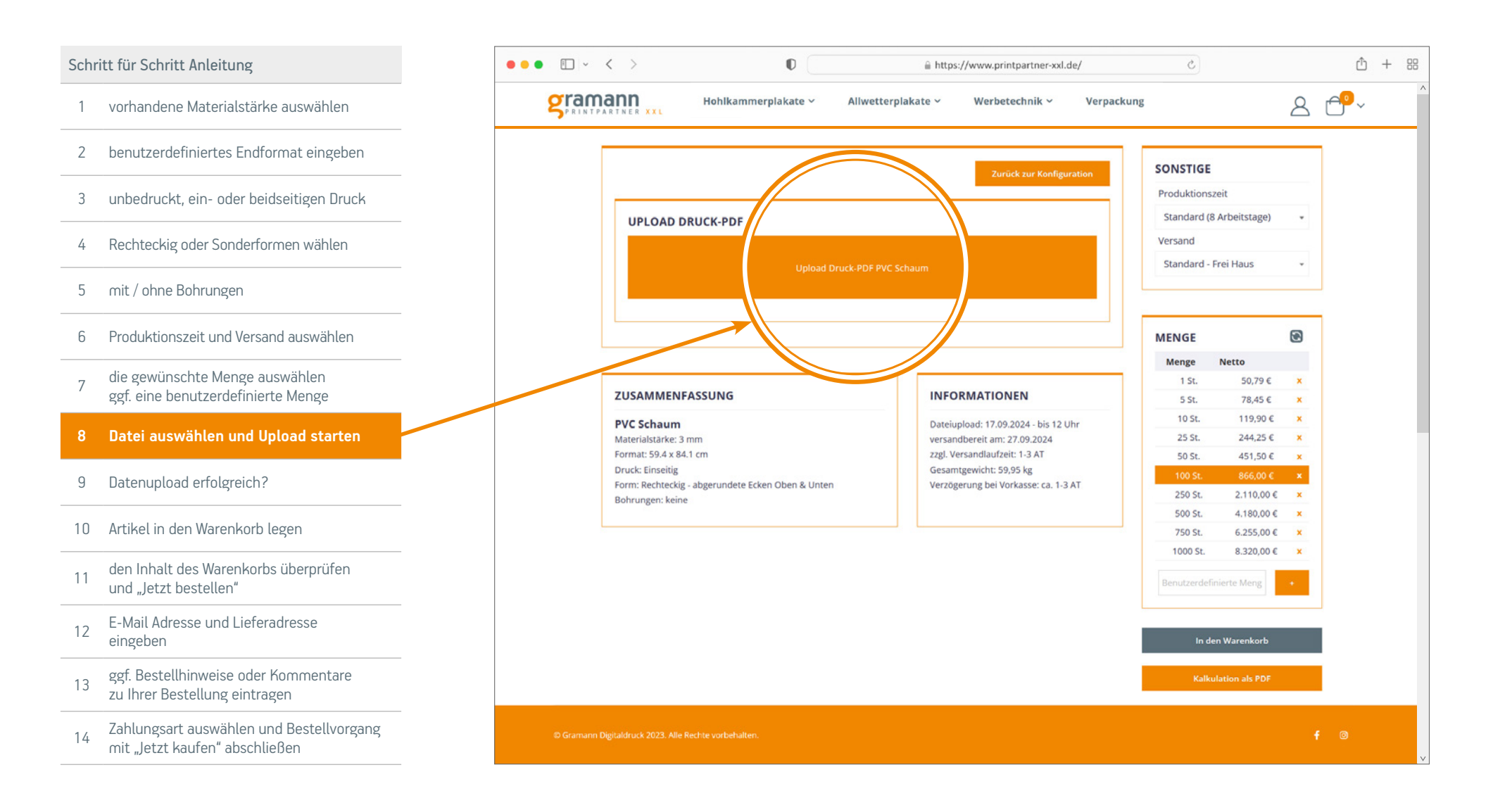

Gramann Digitaldruck GmbH Nerenwand 2 · 49377 Vechta-Spreda Telefon 0 44 47 / 96 98 35-0 · Telefax 0 44 47 / 96 98 35-35 info@printpartner-xxl.de · www.printpartner-xxl.de

Wenn der Datenupload erfolgreich war - bitte bestätigen!

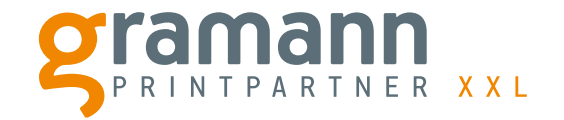

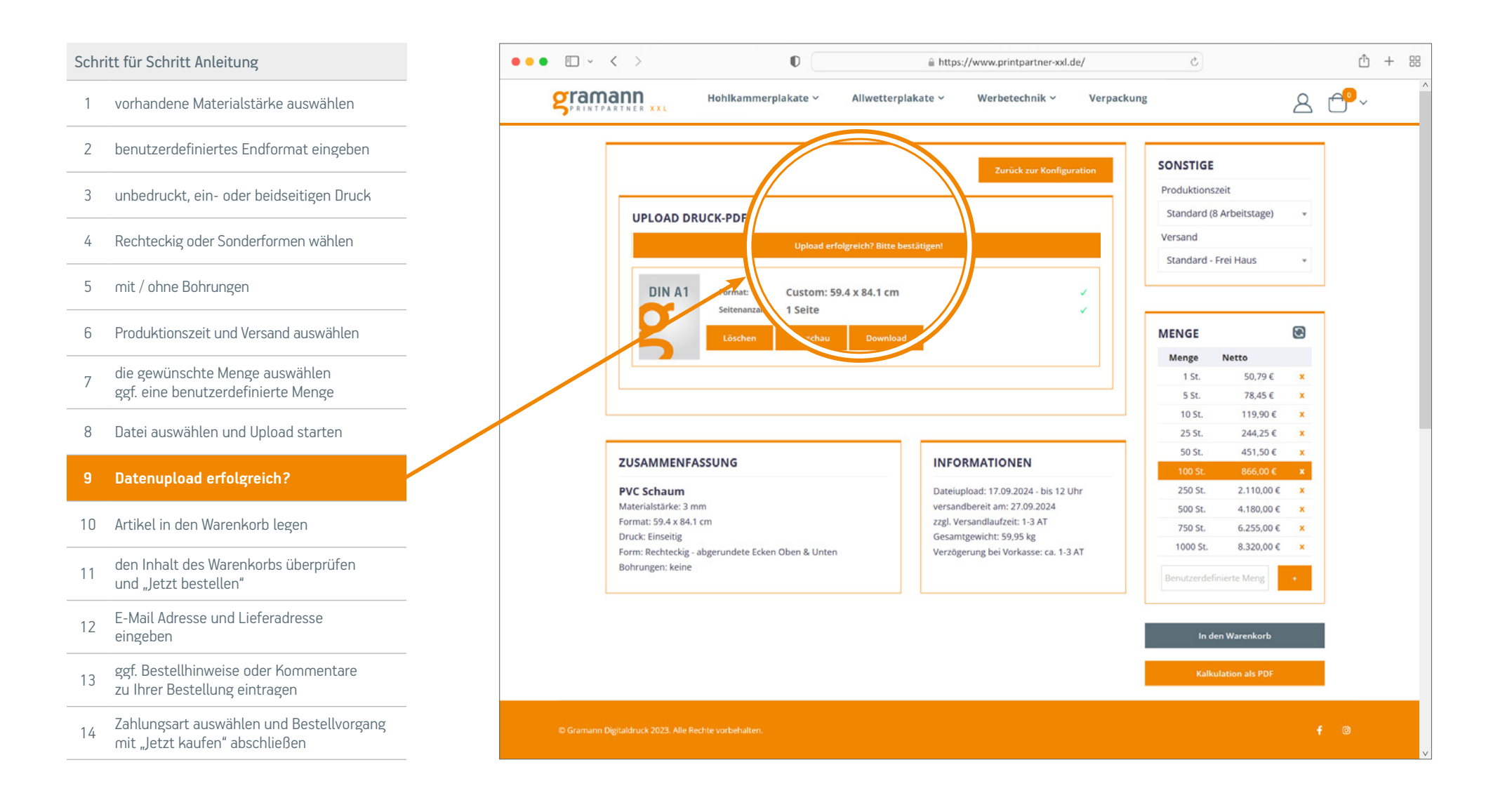

**Gramann Digitaldruck GmbH** Nerenwand 2 · 49377 Vechta-Spreda Telefon 0 44 47 / 96 98 35-0 · Telefax 0 44 47 / 96 98 35-35 info@printpartner-xxl de · www.printpartner-xxl de

Artikel in den Warenkorb legen

Schritt für Schritt Anleitung

2

4

5

6

7

8

11

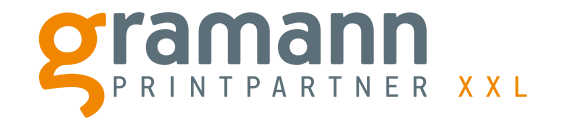

## 1 vorhandene Materialstärke auswählen benutzerdefiniertes Endformat eingeben 3 unbedruckt, ein- oder beidseitigen Druck Rechteckig oder Sonderformen wählen mit / ohne Bohrungen Produktionszeit und Versand auswählen die gewünschte Menge auswählen ggf. eine benutzerdefinierte Menge Datei auswählen und Upload starten Datenupload erfolgreich? 9 10 Artikel in den Warenkorb legen den Inhalt des Warenkorbs überprüfen und "Jetzt bestellen" E-Mail Adresse und Lieferadresse 12 eingeben ggf. Bestellhinweise oder Kommentare 13 zu Ihrer Bestellung eintragen Zahlungsart auswählen und Bestellvorgang 14 mit "Jetzt kaufen" abschließen

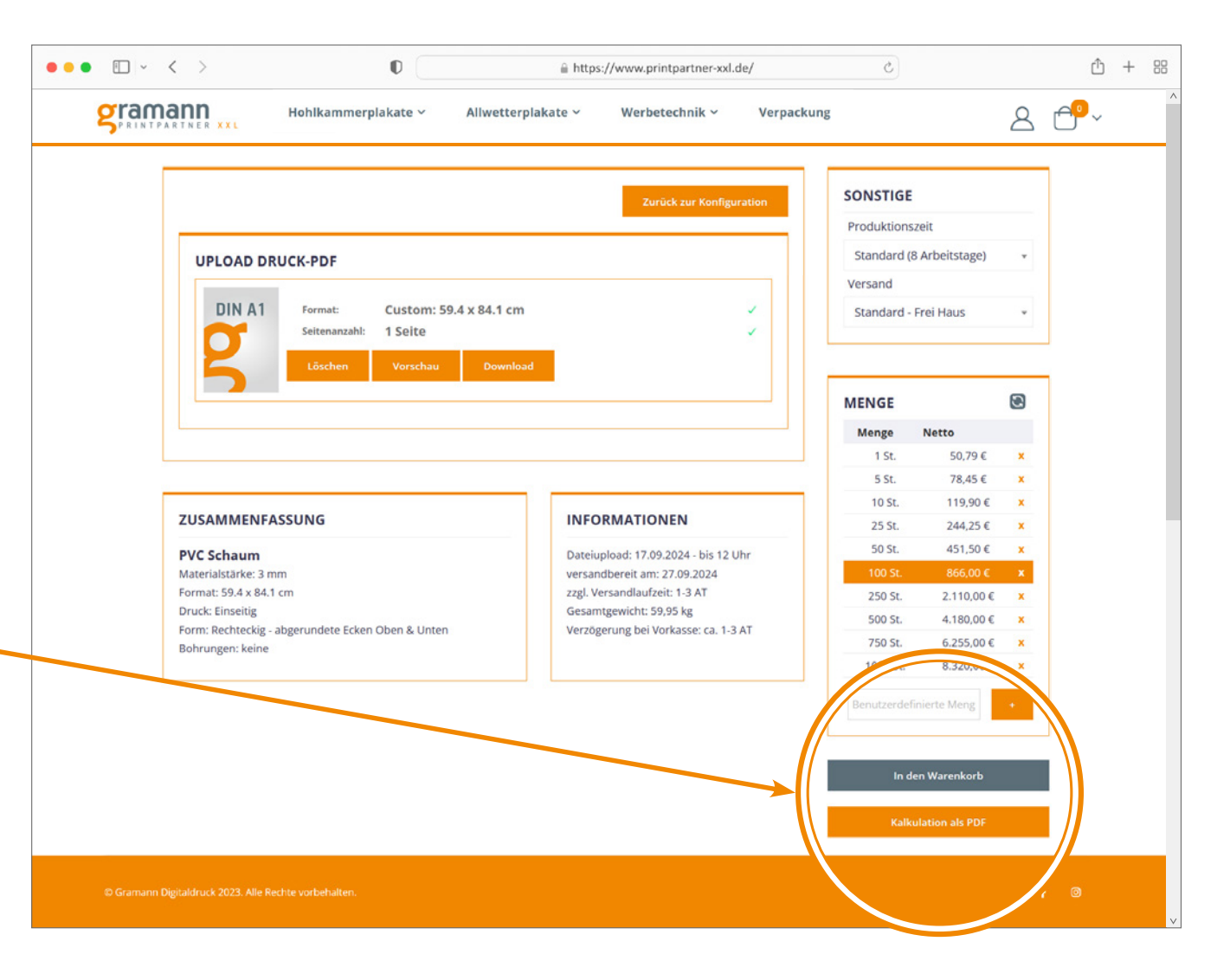

Gramann Digitaldruck GmbH Nerenwand 2 · 49377 Vechta-Spreda

Warenkorb überprüfen und bestellen

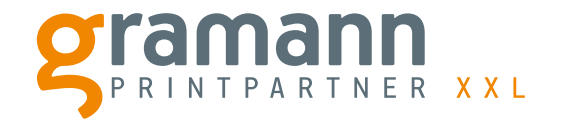

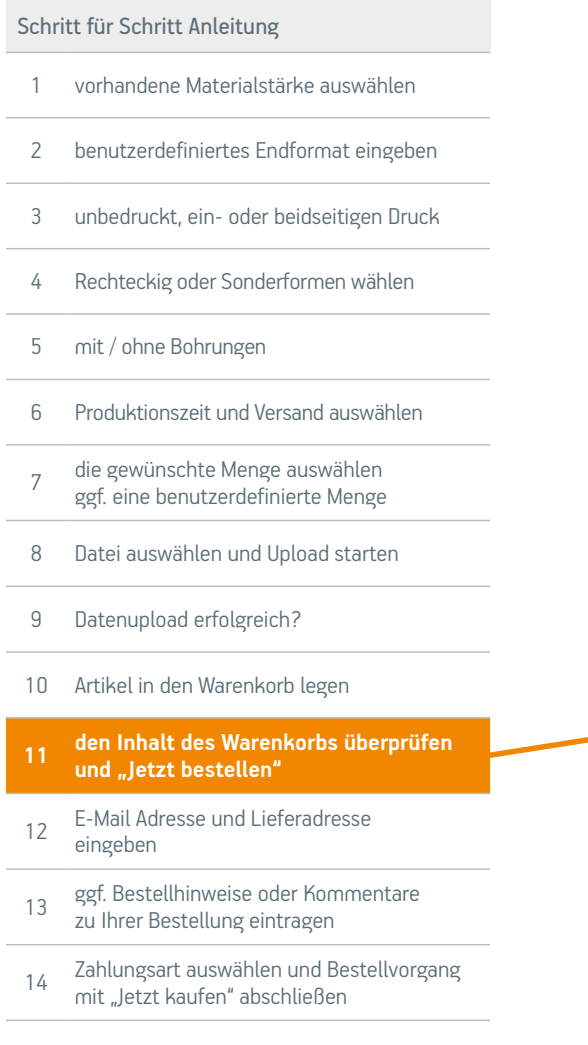

| Warenk      | orb                                                                                                    |        |         |                          |                                                                                                    |                                                 |
|-------------|----------------------------------------------------------------------------------------------------|--------|---------|--------------------------|----------------------------------------------------------------------------------------------------|-------------------------------------------------|
| ARTIKEL     |                                                                                                    | PREIS  | MENGE   | ZWISCHENSUMME            | ZUSAMMENFASSUNG                                                                                                 |                                                 |
| DIN A1      | PVC Hartschaumplatte<br>Druckkonfiguration:<br>PVC Schaum<br>Materialstärke: 3 mm<br>Custom Format (59.4 x 84.1 cm)<br>Druck: Einseitig<br>Form: Rechteckig - abgerundete Ecken<br>Oben & Unten<br>Bohrungen: keine<br>Produktionszeit: Standard<br>versandbereit am: 27.09.2024<br>Versand: Standard - Frei Haus | 8,66 € | - 100 + | 866,00 €                 | Zwischensumme<br>Versand andkostenfrei<br>-1 ung)<br>zgl. gesetzlicher Mwst.<br>Bestellsumme<br>Jetzt bestellen | 866,00 €<br>0,00 €<br>164,54<br>1.030,54 €<br>→ |
| Gutscheince | ode eingeben Rabatt anwenden                                                                                                    |        | Ware    | X<br>nkorb aktualisieren |                                                                                                    |                                                 |

Gramann Digitaldruck GmbH Nerenwand 2 · 49377 Vechta-Spreda Telefon 0 44 47 / 96 98 35-0 · Telefax 0 44 47 / 96 98 35-35 info@printpartner-xxl.de · www.printpartner-xxl.de

E-Mail Adresse und Lieferadresse eingeben

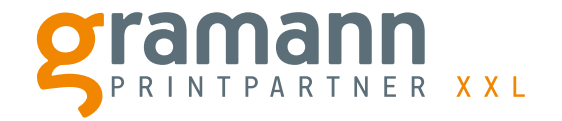

| Schi | itt für Schritt Anleitung                                                  | ••• • • < >                                         | 0                        | 6                | https://www.printpartner-xxl.de/                                                          |          |   |
|------|----------------------------------------------------------------------------|-----------------------------------------------------|--------------------------|------------------|-------------------------------------------------------------------------------------------|----------|---|
| 1    | vorhandene Materialstärke auswählen                                        | gramann                                             | Hohlkammerplakate 🗸      | Allwetterplakate | • Verbetechnik v Verpackung                                                               | 8 1      |   |
| 2    | benutzerdefiniertes Endformat eingeben                                     |                                                     |                          | 3                |                                                                                           |          |   |
| 3    | unbedruckt, ein- oder beidseitigen Druck                                   | Versand                                             | Bestellhinweis Prüfe     |                  |                                                                                           |          |   |
| 4    | Rechteckig oder Sonderformen wählen                                        | LIEFERADRESSE                                       |                          |                  |                                                                                           |          |   |
| 5    | mit / ohne Bohrungen                                                       | E-Mailadresse *                                     | )                        | (2)              | BESTELLÜBERSICHT                                                                          |          |   |
| 6    | Produktionszeit und Versand auswählen                                      | max@mustermann.de<br>Nach dem Kauf können Sie ein B | Benutzerkonto erstellen. | 0                | DIXA1 PVC Hartschaumplatte                                                                | 866,00 € |   |
| 7    | die gewünschte Menge auswählen<br>ggf. eine benutzerdefinierte Menge       | Vorname *                                           |                          |                  | Menge:100<br>Details anzeigen ^<br>Druckkonfiguration                                     |          | _ |
| 8    | Datei auswählen und Upload starten                                         |                                                     |                          |                  | PVC Schaum<br>Materialstärke: 3 mm<br>Custom Format (59.4 x 84.1 cm)                      |          |   |
| 9    | Datenupload erfolgreich?                                                   | Nachname *                                          |                          |                  | Druck: Einseitig<br>Form: Rechteckig - abgerundete Ecken Oben & Unten<br>Bohrungen: Keine |          |   |
| 10   | Artikel in den Warenkorb legen                                             | Straße *                                            |                          |                  | Produktionszeit: Standard<br>versandbereit am: 27.09.2024                                 |          |   |
| 11   | den Inhalt des Warenkorbs überprüfen<br>und "Jetzt bestellen"              | Musterstraße 1                                      |                          |                  | Versand: Standard - Frei Haus                                                             |          |   |
| 12   | E-Mail Adresse und Lieferadresse<br>eingeben                               | Stadt *<br>Musterstadt                              |                          |                  |                                                                                           |          |   |
| 13   | ggf. Bestellhinweise oder Kommentare<br>zu Ihrer Bestellung eintragen      |                                                     |                          |                  |                                                                                           |          |   |
| 14   | Zahlungsart auswählen und Bestellvorgang<br>mit "Jetzt kaufen" abschließen | හ Gramann Digitaldruck 2023. Al                     |                          |                  |                                                                                           |          | 0 |

Gramann Digitaldruck GmbH Nerenwand 2 · 49377 Vechta-Spreda Telefon 0 44 47 / 96 98 35-0 · Telefax 0 44 47 / 96 98 35-35 info@printpartner-xxl.de · www.printpartner-xxl.de

Bestellhinweise oder Kommentare eintragen

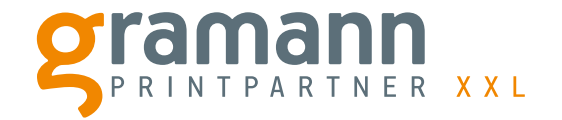

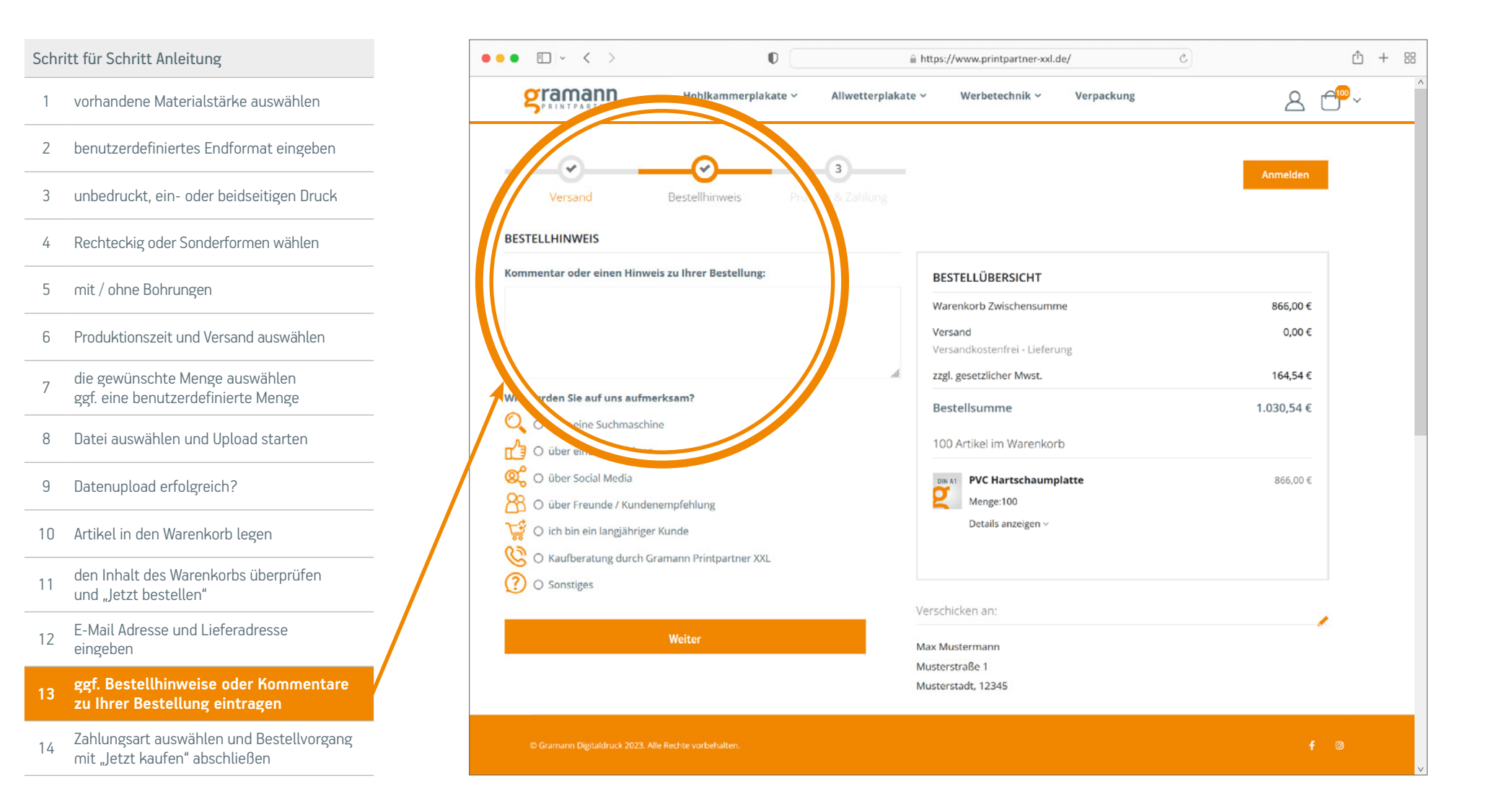

Gramann Digitaldruck GmbH Nerenwand 2 · 49377 Vechta-Spreda Telefon 0 44 47 / 96 98 35-0 · Telefax 0 44 47 / 96 98 35-35 info@printpartper-xxl de · www.printpartper-xxl de

Zahlungsart auswählen und Bestellvorgang abschließen

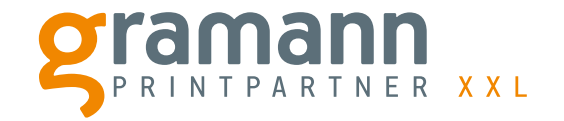

| Schr | tt für Schritt Anleitung                                                     | ● ● ● □ × < > ■ https://www.printpartner-xxl.de/ ℃                                                                                                    |            | ₾          |  |
|------|------------------------------------------------------------------------------|----------------------------------------------------------------------------------------------------|------------|------------|--|
| 1    | vorhandene Materialstärke auswählen                                          | Sprintpartner XXL Hohlkammerplakate Y Allwetterplakate Y Werbetechnik Y Verpackung                                                                                                    | 2 ť        | <b>₩</b> ~ |  |
| 2    | benutzerdefiniertes Endformat eingeben                                       |                                                                                                    |            |            |  |
| 3    | unbedruckt, ein- oder beidseitigen Druck                                     | Versand Bestellhinweis Prüfung & Zahlung                                                                                                    | Anmelden   |            |  |
| 4    | Rechteckig oder Sonderformen wählen                                          | ZAHLUNGSAB                                                                                                    |            |            |  |
| 5    | mit / ohne Bohrungen                                                         | Ø Vor →     BESTELLÜBERSICHT                                                                                                    |            |            |  |
|      |                                                                              | bitte zahlen Sie auf folgende Bankverbindung ein unter Verwerbung der Warenkorb Zwischensumme                                                                                                    | 866,00€    |            |  |
| ô    | Produktionszeit und Versand auswählen                                        | Auftragsnummer und ggf. der Kundennummer. Versand<br>Versandkostenfrei - Lieferung                                                                                                    | 0,00 €     |            |  |
|      | die gewünschte Menge auswählen                                               | Bitte beachten Sie, dass sich hier die Produktionszeit in der Regel L.ca. 1-3<br>Arbeitet zu gezörgert, hie wir der Geldeingere undruchen können zu der Kaller in der Kaller in der Kaller in der | 164,54 €   |            |  |
| 7    | ggf. eine benutzerdefinierte Menge                                           | Arbeitstage verzogert, bis wir den Geldeingang verbuchen konnen                                                                                                    | 1 020 54 6 |            |  |
|      |                                                                              | □ Ich stimme den Allgemeinen Geschäftsbedingungen zu. *                                                                                                    | 1.030,54 € |            |  |
|      | Datei auswahlen und Upload starten                                           | □ Ich stimme der Datenschutzerklärung zu. *                                                                                                    |            |            |  |
| 9    | Datenupload erfolgreich?                                                     | Jetzt kaufen PVC Hartschaumplatte                                                                                                    | 866,00 €   |            |  |
| 0    | Artikel in den Warenkorb legen                                               | Details anzeigen v                                                                                                    |            |            |  |
| 1    | den Inhalt des Warenkorbs überprüfen<br>und "Jetzt bestellen"                | Leh stimme den Allgemeinen geschäftsbedingungen zu. *                                                                                                    |            |            |  |
| 2    | E-Mail Adresse und Lieferadresse                                             | Verschicken an:                                                                                                    | /          |            |  |
| _    | eingeben                                                                     | Musterstraße 1                                                                                                    |            |            |  |
| 3    | ggf. Bestellhinweise oder Kommentare<br>zu Ihrer Bestellung eintragen        | PayPai Musterstrate 1<br>Musterstadt, 12345                                                                                                    |            |            |  |
| 4    | Zahlungsart auswählen und Bestellvor-<br>gang mit "Jetzt kaufen" abschließen | © Gramann Digitaldruck 2023. Alle Rechte vorbehalten.                                                                                                    |            |            |  |

Gramann Digitaldruck GmbH Nerenwand 2 · 49377 Vechta-Spreda Telefon 0 44 47 / 96 98 35-0 · Telefax 0 44 47 / 96 98 35-35 info@printpartper-xxl.de · www.printpartper-xxl.de

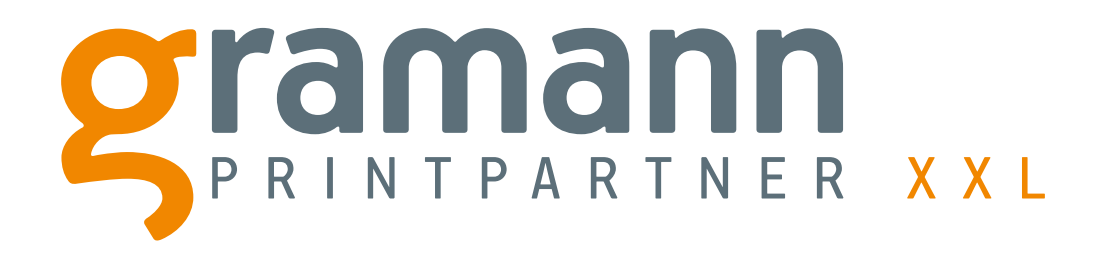

# **Artikelkonfiguration und Bestellvorang**

In wenigen Schritten zu Ihrem persönlichen Wunschartikel

Gramann Digitaldruck GmbH Nerenwand 2 · 49377 Vechta-Spreda Telefon 0 44 47 / 96 98 35-0 · Telefax 0 44 47 / 96 98 35-35 info@printpartner-xxl.de · www.printpartner-xxl.de